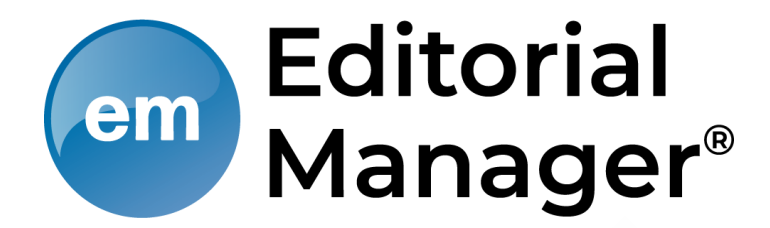

### **Submission Process Author Interface**

<u>목 차</u>

- 1. Author Main Menu
- 2. Submission Steps
- 3. Approving the PDF

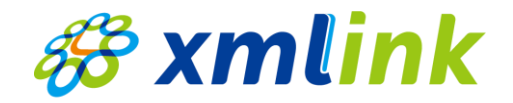

### 들어가기에 앞서,

**Notice** 

#### Editorial Manager은 학회의 정책 및 투고규정에 따라 맞춤형 설정을 제공하는 플랫폼으로, 각 항목은 학회마다 상이할 수 있습니다.

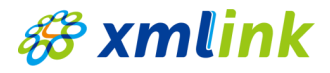

### **Author Main Menu**

#### Submit New Manuscript

○ **화면설명:** Author로 로그인

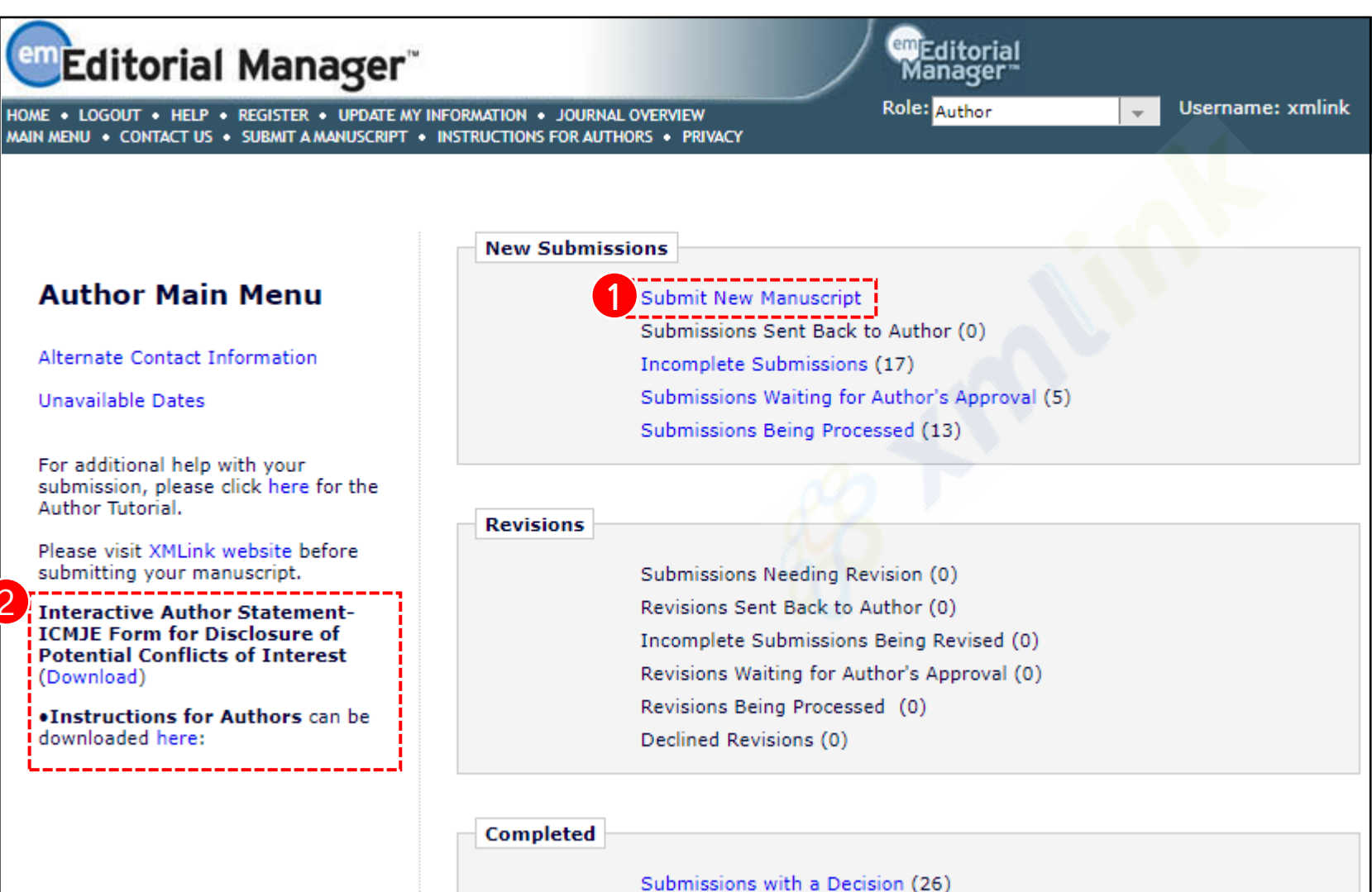

[Submit New Manuscript] 통해 논문
 투고 가능

# xmlink

2 논문 제출 시 필요한 파일들 다운 가능

### **Author Main Menu**

#### Incomplete Submissions

○ **화면설명:** [Submit New Manuscript] 클릭했을 때, 투고가 완료되지 않은 논문이 있다면 팝업으로 작성중인 논문들이 나타남

| Editorial Manager                                                                                |                 | emEditorial<br>Manager**                           |                   |
|--------------------------------------------------------------------------------------------------|-----------------|----------------------------------------------------|-------------------|
| OME + LOGOUT + HELP + REGISTER + UPDATE MY IN<br>AIN MENU + CONTACT US + SUBMIT A MANUSCRIPT + I | FORMATION       | Role: Author                                       | Username: xmlink  |
|                                                                                                  |                 |                                                    |                   |
|                                                                                                  | New Submissions |                                                    |                   |
| Author Main Menu                                                                                 | Submit          | t New Manuscript<br>ssions Sent Back to Author (0) |                   |
| Alternate Contact Information                                                                    | Incom           | plete Submissions (17)                             |                   |
| Are you submitting one of the following?                                                         |                 |                                                    |                   |
| Incomplete Submission:<br>F (Title not yet Supplied)                                             |                 | Due:<br>N/A                                        | Select & Continue |
| S<br>A Incomplete Submission:<br>(Title not yet Supplied)                                        |                 | Due:<br>N/A                                        | Select & Continue |
| No, Start New Manuscript                                                                         |                 |                                                    |                   |
| Interactive Author Statement-                                                                    | Revisio         | ons Sent Back to Author (0)                        |                   |
| ICMJE Form for Disclosure of<br>Potential Conflicts of Interest                                  | Incomp          | plete Submissions Being Revised (0)                |                   |
| (Download)                                                                                       | Revisio         | ons Waiting for Author's Approval (0)              |                   |
| •Instructions for Authors can be                                                                 | Revisio         | ons Being Processed (0)                            |                   |
| downloaded here:                                                                                 | Decline         | ed Revisions (0)                                   |                   |
|                                                                                                  |                 |                                                    |                   |
|                                                                                                  | Completed       |                                                    |                   |
|                                                                                                  | Submis          | ssions with a Decision (26)                        |                   |

*8 xmlink* 

Article Type Selection

○ **화면설명:** 논문 투고의 첫번째 단계로, Article Type 선택

| Editorial Manager                                                                                            |                                                                                                    | emEditorial<br>Manager        |                    |
|----------------------------------------------------------------------------------------------------|----------------------------------------------------------------------------------------------------|-------------------------------|--------------------|
| HOME • LOGOUT • HELP • REGISTER • UPDATE MY INFORM<br>MAIN MENU • CONTACT US • SUBMIT A MANUSCRIPT • INSTRU- | ATION • JOURNAL OVERVIEW<br>UCTIONS FOR AUTHORS • PRIVACY                                                                                                    | Role: Author Username: xmlink |                    |
| Article Type<br>Selection                                                                                    | Attach Files                                                                                                    |                               | Manuscript<br>Data |
| Choose the Article Type of your<br>submission from the drop-down<br>menu.                                    | Select Article Type          None         None         Research Article         Review Article         Case Report         Research-Article         New Case study         Video Article |                               | 2<br>Proceed →     |

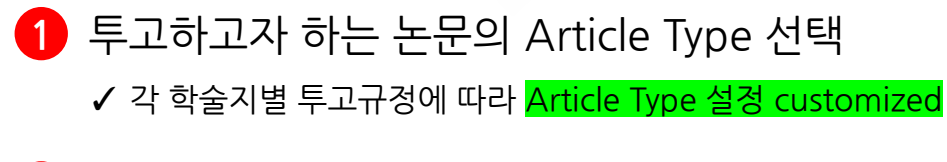

2 [Proceed] 클릭해서 다음 단계 진행

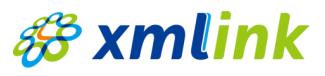

### Attach Files

○ **화면설명:** Manuscript을 비롯한 논문 투고에 필요한 파일들 업로드

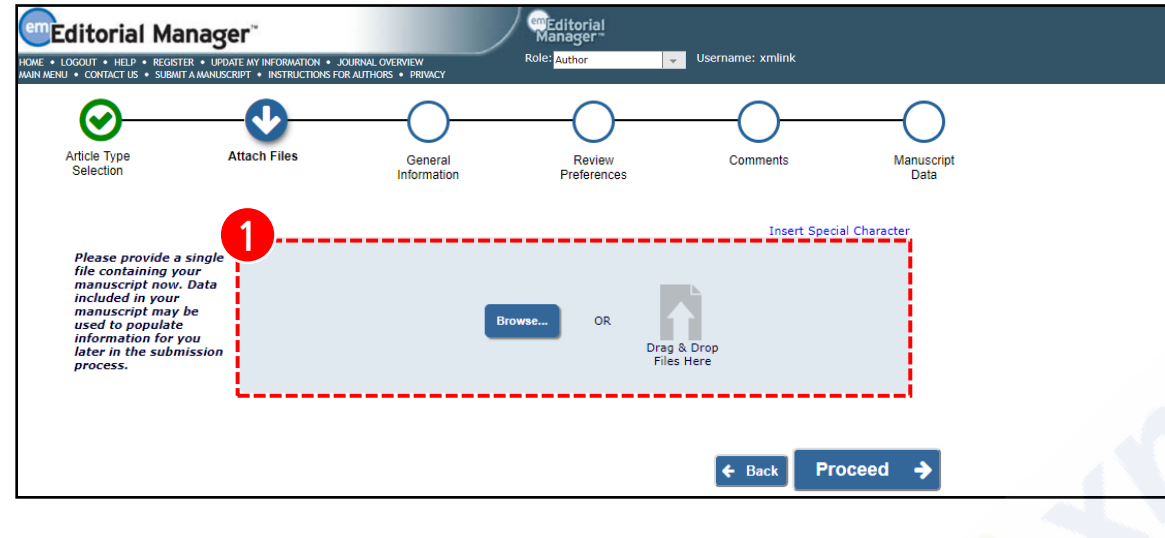

#### 투고하고자 하는 논문과 관련된 파일들 업로드

✓ 워드파일로 업로드한 Manuscript에 한하여 EM 시스템에서 자동으로 기본 정보를 추출하는 기능 제공

✔ Title page와 같이 기본 정보가 추출될 문서를 제일 처음에 삽입해야 함

- 2 필수 업로드 항목 중 누락된 파일은 빨간색으로 표시됨
- 3 업로드한 파일들의 순서 변경 가능
- 4 [Proceed] 클릭해서 다음 단계 진행

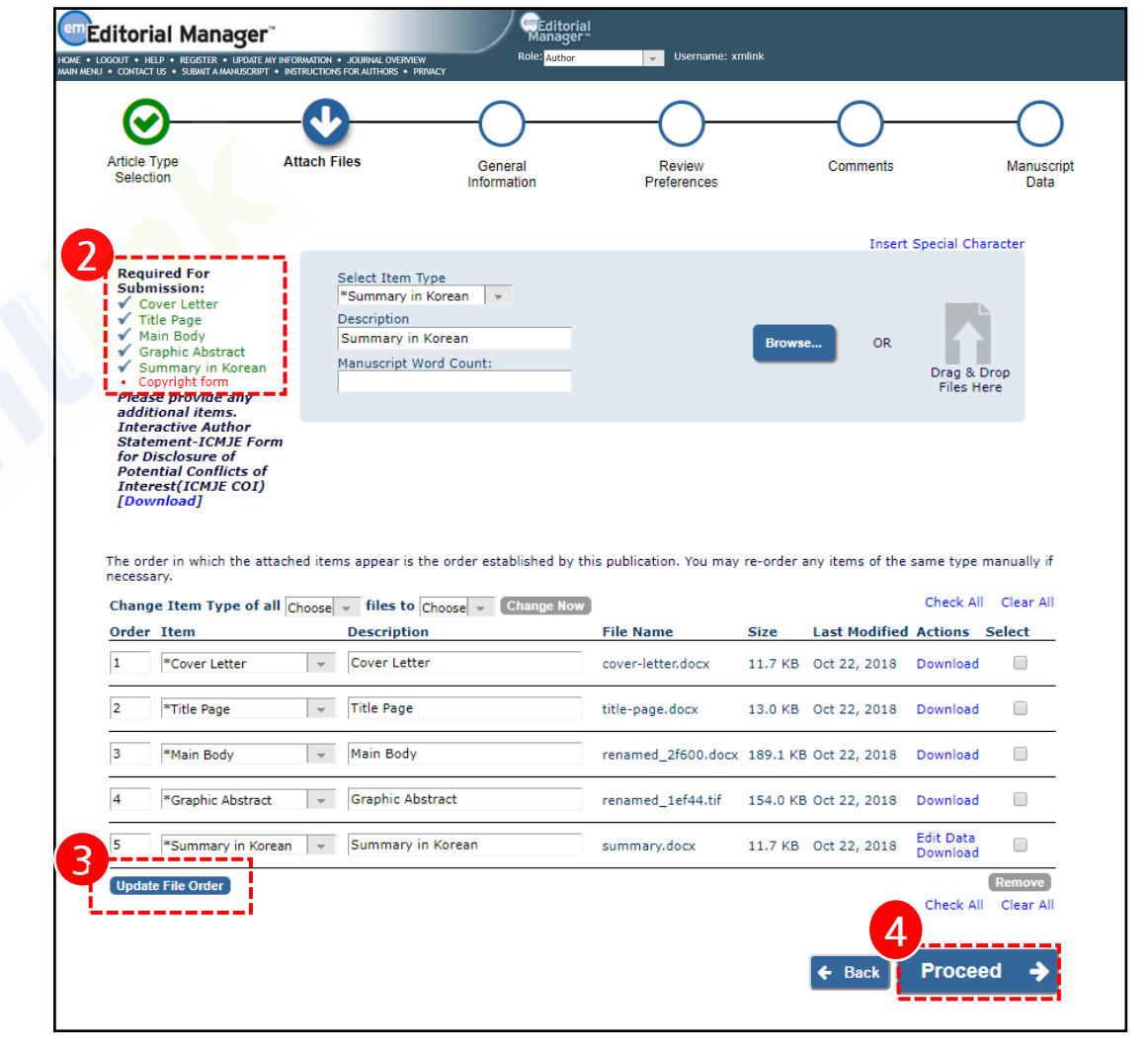

#### General Information

○ **화면설명:** 논문의 General Information 설정

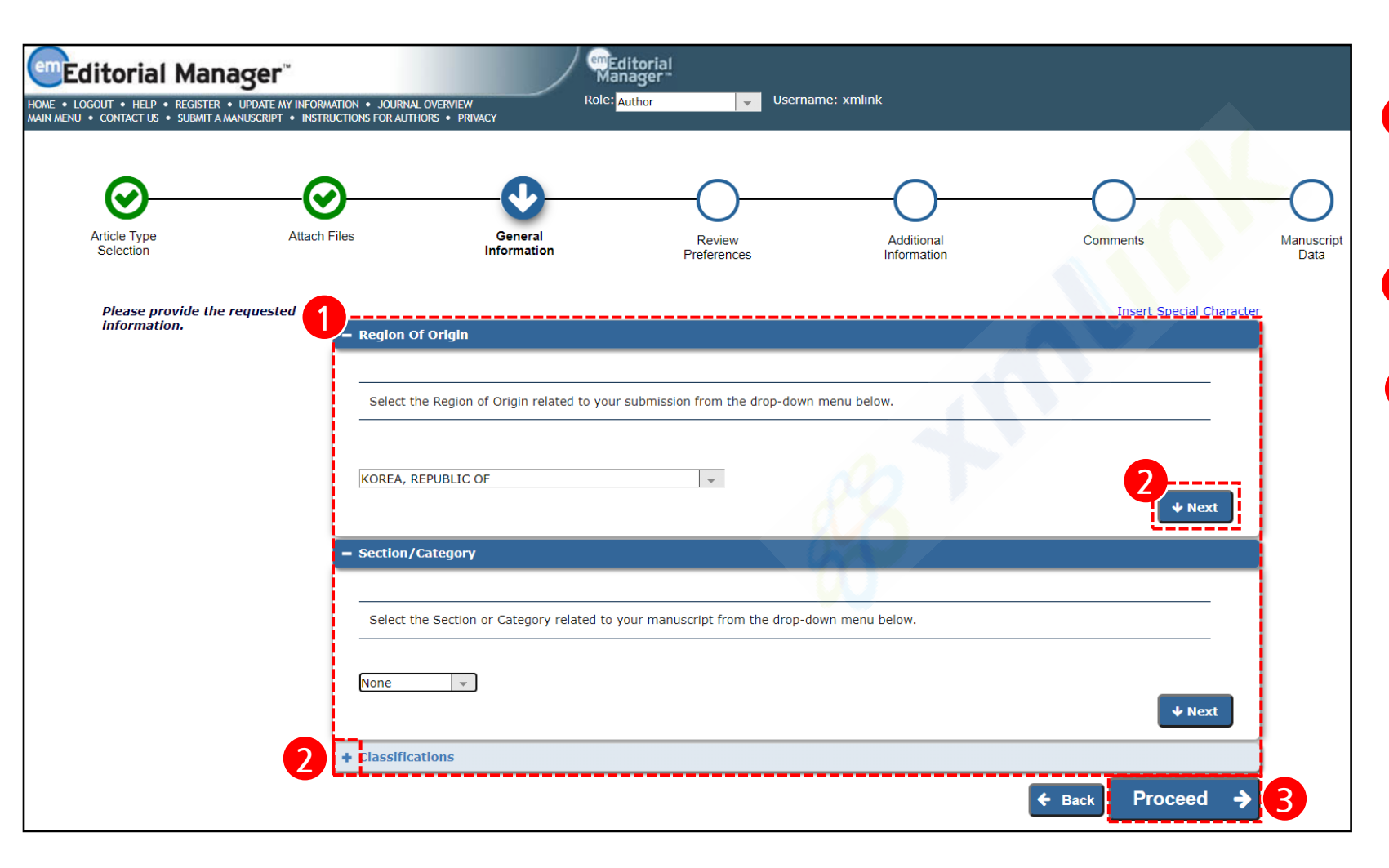

 투고하고자 하는 논문의 Region of Origin, Section/Category, Classifications 설정

- 2 [Next] 와 [+] 클릭해서 다음 정보 입력
- 🔒 [Proceed] 클릭해서 다음 단계 진행

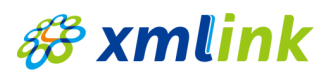

Review Preferences

○ **화면설명:** Author가 Suggest 혹은 Oppose하는 Reviewer 선정 가능

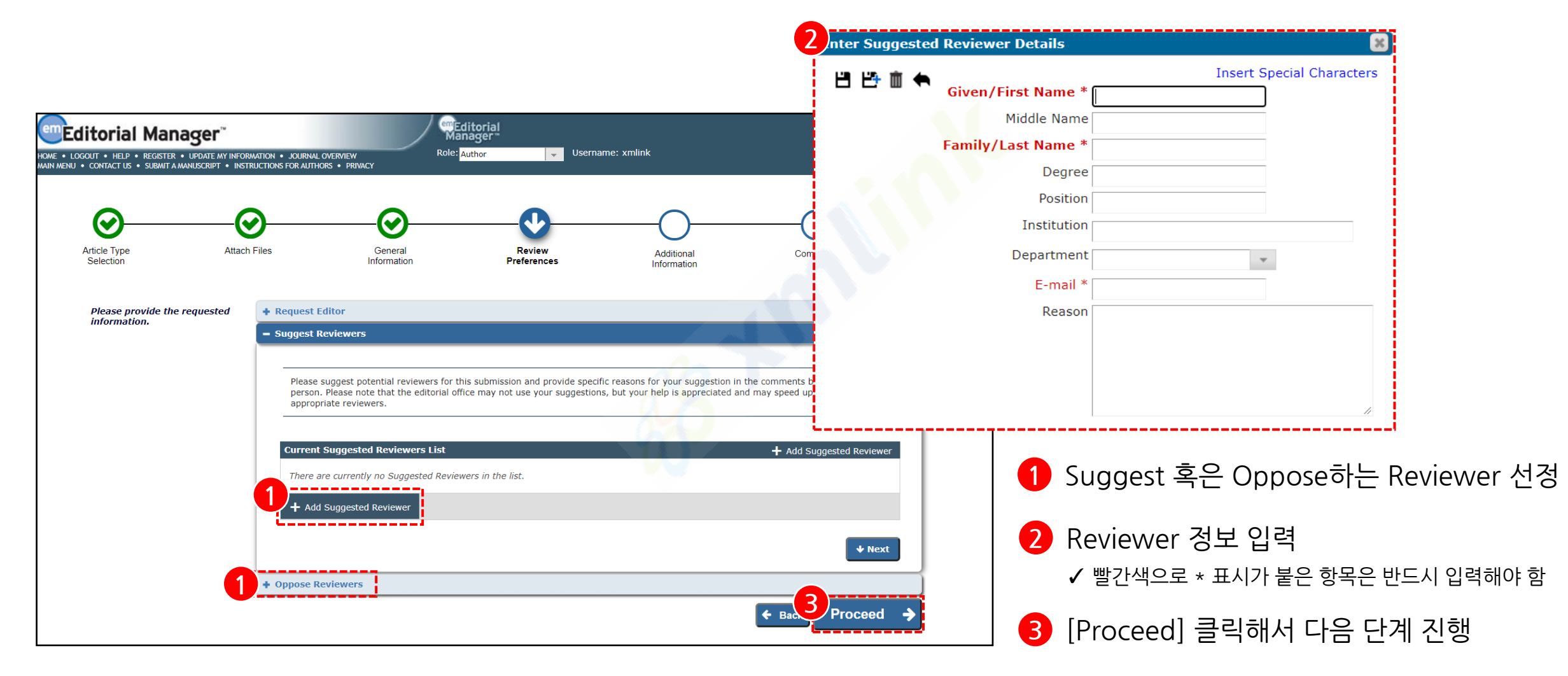

### \delta xmlink

#### Additional Information

○ **화면설명:** 연구윤리 등과 관련된 질문에 응답

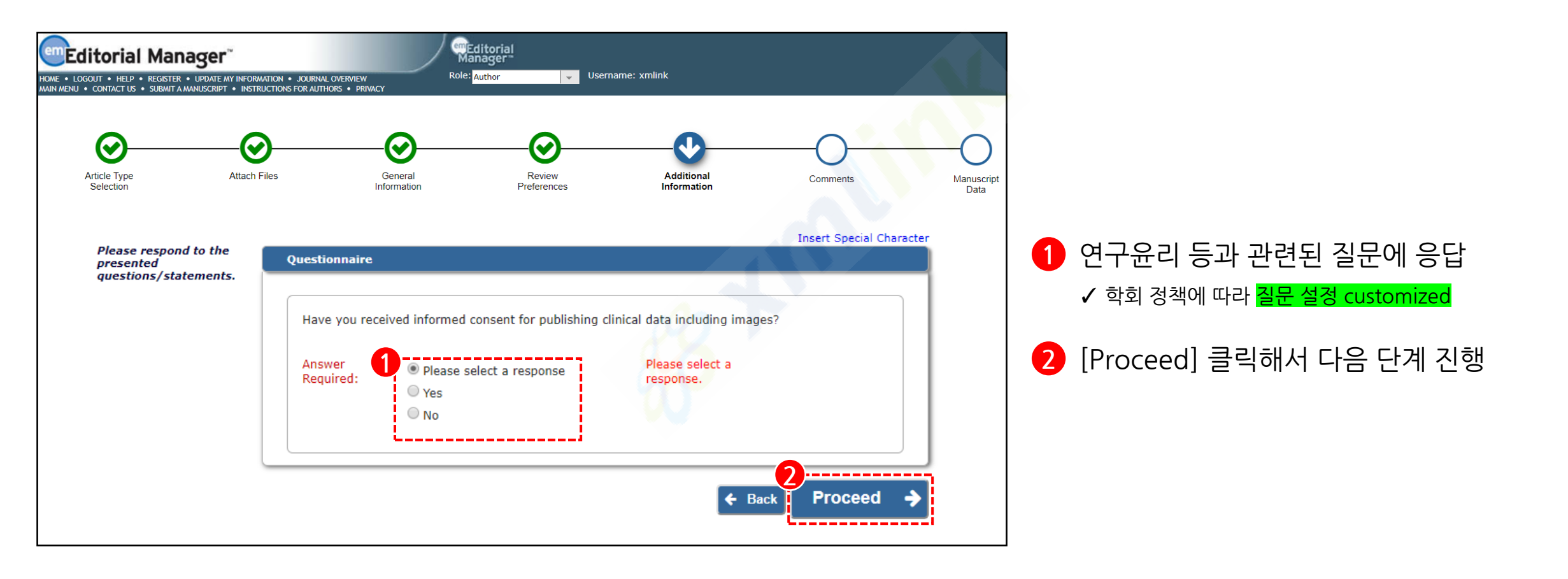

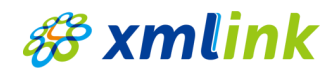

#### **|** Comments

〇 화면설명: Comments 작성

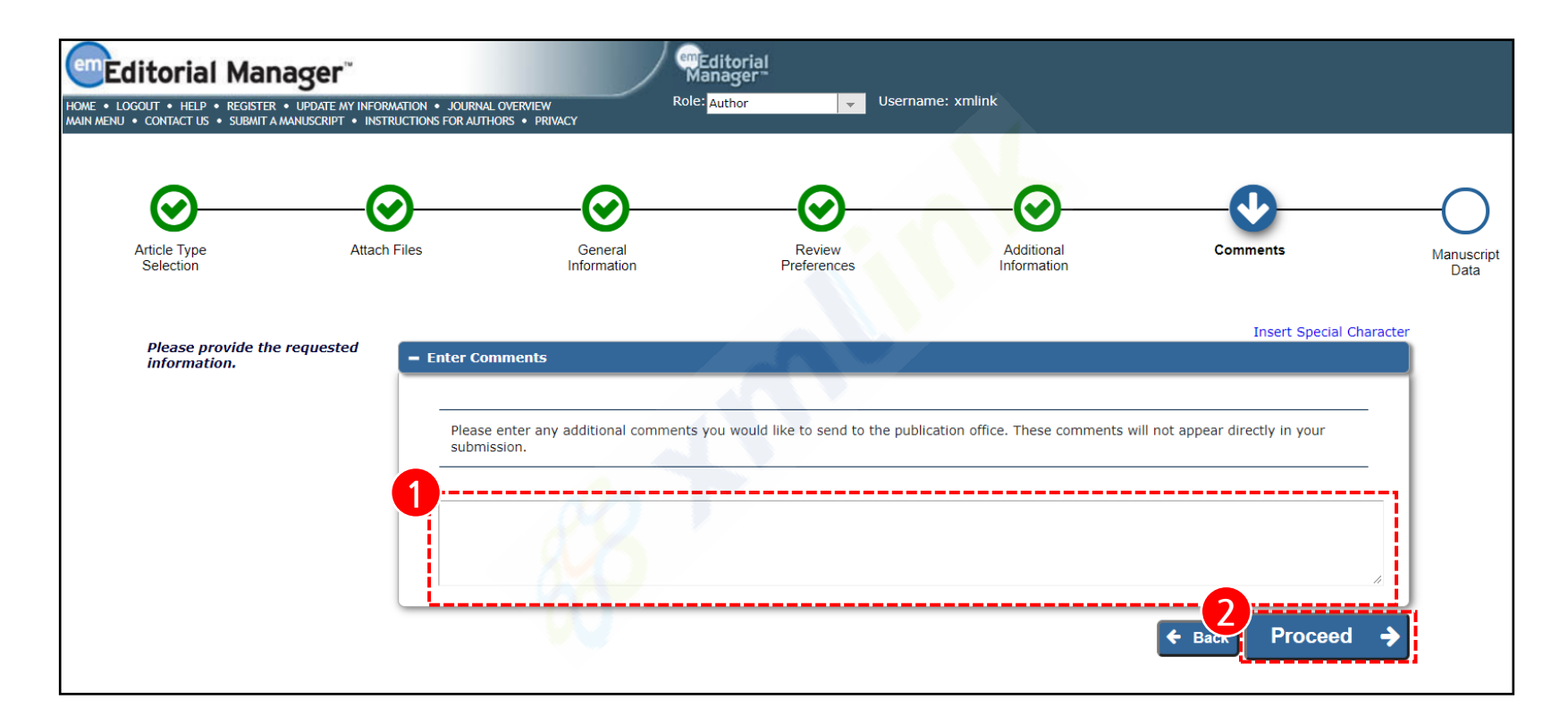

Editorial Office로 보내는 Comments 작성

2 [Proceed] 클릭해서 다음 단계 진행

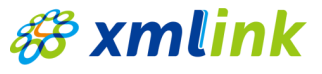

| Manuscript Data

○ **화면설명:** Manuscript에서 자동으로 추출된 기본 정보 확인

| Editorial Manager"                                                                                                    | Bels buttor                                                                                                    |
|----------------------------------------------------------------------------------------------------|----------------------------------------------------------------------------------------------------|
| LOGOUI • HELP • REGISTER • DPDATE MY INFORMATION •<br>NU • CONTACT US • SUBMIT A MANUSCRIPT • INSTRUCTIONS                                        | Source of the second second se |
| Article Type Attach                                                                                                    | Image: Files     General     Review     Additional     Comments     Manu                                                                                                    |
| Selection                                                                                                    | Information Preferences Information Da                                                                                                    |
| When possible these fields will be<br>populated with information collect<br>from your uploaded submission file.<br>Stons requiring review will be |                                                                                                    |
| marked with a warning icon. Please<br>review these fields to be sure we<br>found the correct information and fill<br>in any missing details.      | $\begin{array}{c c c c c c c c } \hline & & & & & \\ \hline & & & & & \\ \hline & & & & &$                                                                                                    |
|                                                                                                    | Links between Serine Biosynthesis Pathway and Epigenetics                                                                                                    |
|                                                                                                    |                                                                                                    |
|                                                                                                    | body p Short Title                                                                                                    |
|                                                                                                    |                                                                                                    |
|                                                                                                    | ↓ Next                                                                                                    |
|                                                                                                    | + Abstract                                                                                                    |
|                                                                                                    | + Keywords                                                                                                    |
|                                                                                                    | + Authors                                                                                                    |
|                                                                                                    | + Funding Information                                                                                                    |
|                                                                                                    | ← Back Save & Submit Later Build PDF for Approval →                                                                                                    |

1 Manuscript 워드파일에서 자동으로 제목, 초록, 키워드, 저자 정보(이름 및 소속기관) 등 추출됨

✔ 누락된 정보가 있다면 직접 추가 가능

- 2 노란색 Alert (▲): Attach Files 단계에서 업로드한 파일에서의 기본 정보 추출이 원 활히 되었는지 확인 필요
- 3 빨간색 Alert (▲): 필수로 기재해야 하는 항목이 누락된 경우 표시되므로, 해당 정 보 직접 입력해야 함

🚜 xmlink

| Manuscript Data (Author Details)

○ **화면설명:** Manuscript Data 중 Author 정보 수정

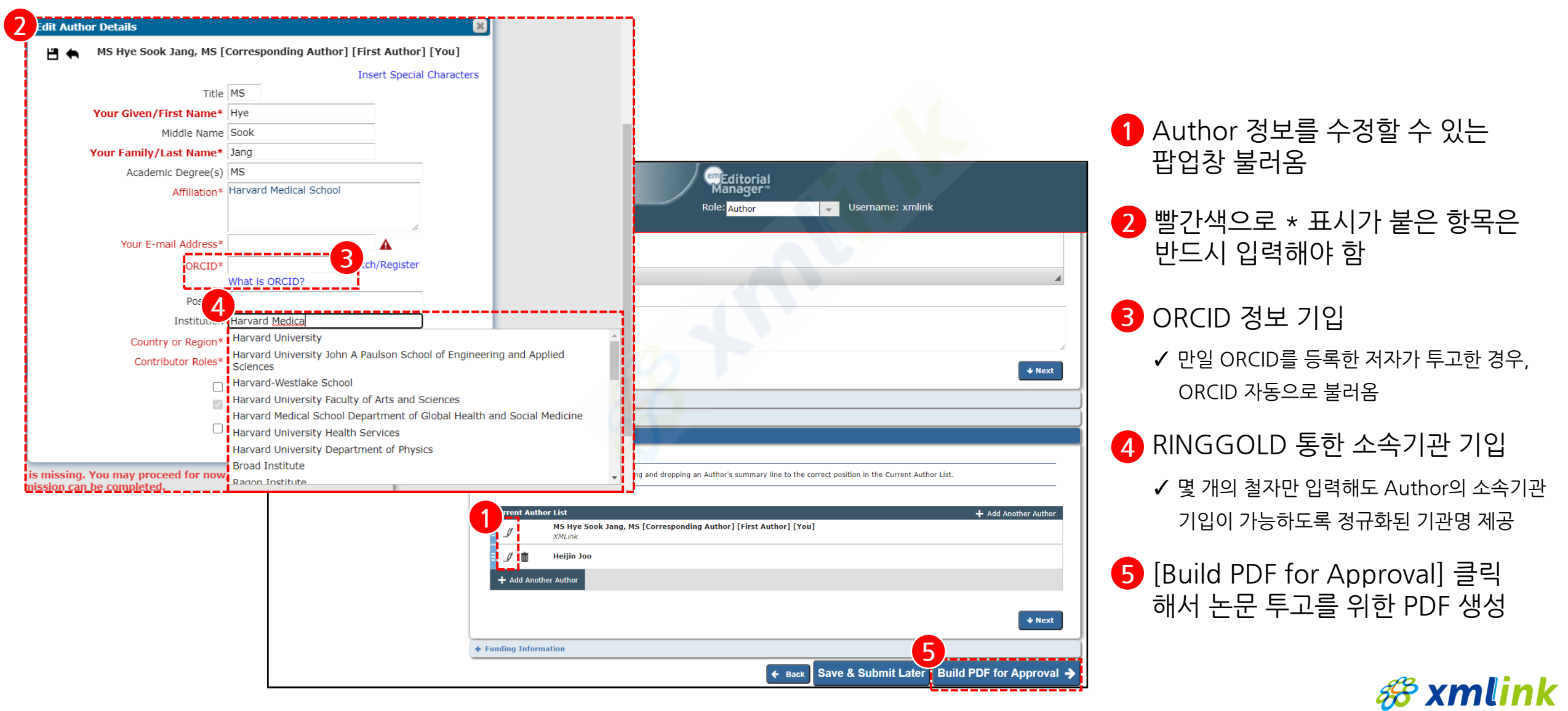

# Approving the PDF

Approve Submission

〇 **화면설명:** 논문 최종 제출 단계

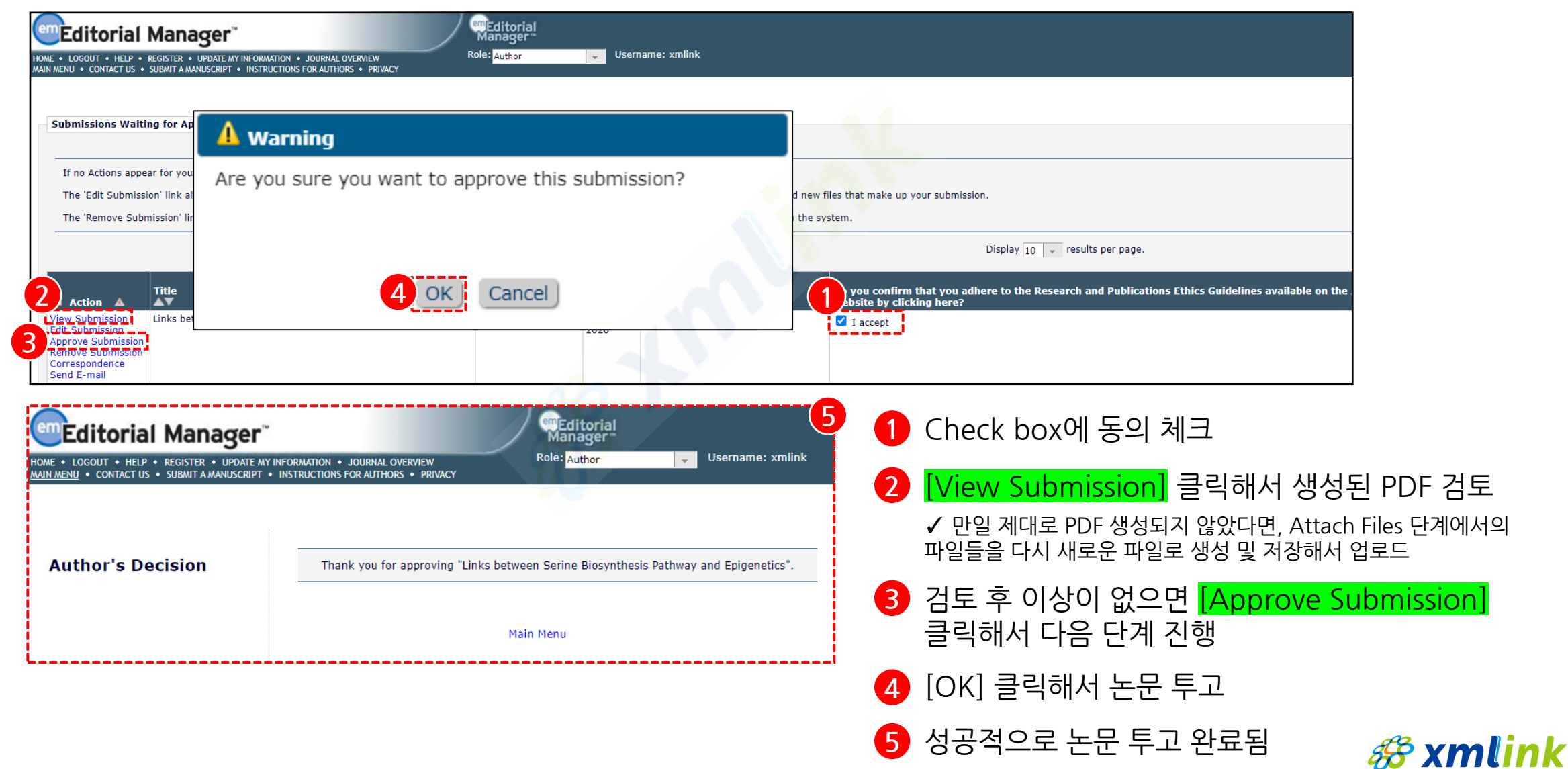